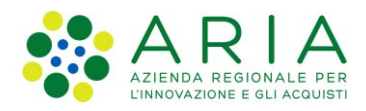

## Istruzioni per configurare i Driver delle TS-CNS per sistemi operativi Mac OS

## **Configurazione su Firefox**

Di seguito vengono descritte le impostazioni da eseguire su **Firefox** per configurare correttamente il Driver della TS-CNS sui sistemi operativi MAC OS.

Dal menù del browser Firefox, premere il pulsante **Dispositivi di sicurezza** presente all'interno della scheda Strumenti->Opzioni->Privacy e Sicurezza->Certificati->Dispositivi di sicurezza

All'interno della scheda di Gestione dispositivi, premere sul pulsante Carica.

Nella finestra che appare a video, inserire il Nome modulo che si sta per caricare (per es. "TS-CNS").

Nel campo **Nome file modulo** inserire il **Path del Driver di gestione** specifico per il tipo di TS-CNS, come riportato nella seguente tabella.

| Sigla identificativa <sup>1</sup> TS-CNS | Path del Driver di gestione della TS-CNS |  |
|------------------------------------------|------------------------------------------|--|
| ST 2021                                  | /Library/SafeDive 2020/libstPKCS11.dylib |  |
|                                          | oppure (a seconda della versione del     |  |
|                                          | SafeDive installata)                     |  |
|                                          | /usr/local/lib/libstPKCS11.dylib         |  |
| ACx 2021                                 |                                          |  |
| ACe 2021                                 |                                          |  |
| AC 2013                                  | /Library/bit4id/pkcs11/libbit4xpki.dylib |  |
| AC 2014                                  |                                          |  |
| AC 2018                                  |                                          |  |
| ID 2019                                  |                                          |  |
| OT 2015                                  |                                          |  |
| OT 2016                                  | /Library/bit4id/pkcs11/libbit4opki.dylib |  |
| compatibile anche con                    |                                          |  |
| AC 2013, AC 2014 e AC 2018               |                                          |  |

Tabella 1

Confermare, premendo sul pulsante **OK**, e chiudere Firefox con **CMD+Q** per salvare le impostazioni appena eseguite.

Per eseguire una verifica sulla corretta configurazione, inserire la TS-CNS nel lettore di smartcard, riavviare Firefox, premere il pulsante **Dispositivi di sicurezza** presente all'interno della scheda Strumenti->Opzioni->Privacy e Sicurezza->Certificati->Dispositivi di sicurezza, e successivamente sul pulsate **Accedi**. Inserire il PIN della TS-CNS nell'apposita finestra di richiesta password e confermare. Se lo stato del

dispositivo cambia in **Connesso**, la configurazione è corretta.

<sup>&</sup>lt;sup>1</sup> La Sigla identificativa, che consente l'individuazione a vista della tipologia della carta, è stampata in verticale sul fronte della TS-CNS nell'angolo in alto sinistra.

Istruzioni per configurare i Driver delle TS-CNS su Firefox e su CRS Manager per sistemi operativi Mac OS v.3

## Configurazione su CRS Manager

Di seguito vengono descritte le impostazioni da eseguire su CRS Manager per configurare correttamente il Driver della TS-CNS sui sistemi operativi MAC OS.

Dal menu Modifica, selezionare la voce Preferenze posizionarsi nel campo Percorso del modulo crittografico PKCS#11 e inserire il Path del Driver di gestione specifico per il tipo di TS-CNS, come riportato nella Tabella 1 di pagina 1.

| 🌏 CRS Manager 📃 🗖 🔀  |                                                                                                    |                      |  |
|----------------------|----------------------------------------------------------------------------------------------------|----------------------|--|
| File Modifica ?      | Configurazione CRS Manager                                                                                                    | ×                    |  |
| Firma<br>documente   | Percorso del modulo crittografico PKCS#11:<br>/Library/bit4id/pkcs11/libbit4opki.dylib<br>Directory preferita per i propri documenti:                                                        | do                   |  |
| Firma<br>di più docu | Abilita e configura il proxy HTTP                                                                                                    |                      |  |
| Verifica Fi          | host:<br>porta:<br>autenticazione<br>utente:<br>password:                                                                                                    |                      |  |
| Cambia il            | <ul> <li>Utilizza il formato di firma elettronica avanzata</li> <li>Aggiorna automaticamente elenco C.A. attendibili CNS</li> <li>Ricerca e scarica automaticamente aggiornamenti</li> </ul> | Regione<br>Lombardia |  |
|                      |                                                                                                    |                      |  |

Cliccare sull'icona ber confermare le modifiche apportate.